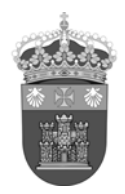

UNIVERSIDAD DE BURGOS Biblioteca Universitaria sección de información

#### Scopus – Corregir variantes de nombre de un autor (13-5-14)

1- Entrar en la web Scopus Feedback: http://www.scopusfeedback.com/

**2-** Introducir en la pantalla de búsqueda las diferentes variantes del nombre que aparecen en la base de datos Scopus:

## Scopus Feedback

#### Edit the search query

|             | Last name                   | Initials or First name |                                                 |
|-------------|-----------------------------|------------------------|-------------------------------------------------|
| Author      | soria arcos                 | federico               |                                                 |
|             | E.g., Smith                 | E.g., J.L.             |                                                 |
|             | Last name                   | Initials or First name |                                                 |
|             | arcos                       | federico soria         | ×                                               |
|             | Last name                   | Initials or First name |                                                 |
|             |                             |                        | ×                                               |
|             |                             |                        |                                                 |
| Affiliation |                             |                        | ×                                               |
|             | E.g., Ohio State University |                        |                                                 |
|             |                             |                        | C Add affiliation   C Add name variant   Search |

3- Seleccionar las variantes del nombre que se quieren corregir:

| Scopus Feedback |                      |      |                                                                                                    |                             |                                      |                                                                   |              |            |                          |                           |
|-----------------|----------------------|------|----------------------------------------------------------------------------------------------------|-----------------------------|--------------------------------------|-------------------------------------------------------------------|--------------|------------|--------------------------|---------------------------|
|                 | 1 S                  | Sele | ect profiles 2  Select prefe                                                                                          | erred name                  | 3   Review document                  | s 4 Rev                                                           | view profile | $\geq$     | 5 Submit cl              | hanges                    |
| Se              | lect                 | : y  | our Scopus profiles                                                                                                   | 5                           |                                      |                                                                   |              |            |                          |                           |
| Pleas           | se sele              | ect  | all profiles containing documents                                                                                     | that are authored           | by you, and click t                  | ne Next button to co                                              | ntinue.      |            |                          |                           |
|                 |                      | Yo   | ou searched for: Authorname (soria arc                                                                                | os, federico or arco        | os, federico soria)                  | 🔰 🍠 edit                                                          |              |            |                          |                           |
|                 |                      |      |                                                                                                    |                             |                                      |                                                                   | Sort by      | Relevancy  |                          | •                         |
|                 |                      |      |                                                                                                    |                             |                                      |                                                                   | Jon by       | recoveries |                          |                           |
|                 | All G                | -    | Authors                                                                                                    | Documents                   | Subject area                         | Affiliation                                                       | SULLAY       | relevancy  | City                     | Country                   |
| F               | <u>∧II</u> 5<br>1    |      | Authors<br>Soria Arcos, Federico<br>Soria-Arcos, Federico                                                             | Documents                   | Subject area<br>Medicine             | Affiliation<br>Hospital Virgen de la A                            | urrixaca     | Trelevancy | City<br>Murcia           | Country<br>Spain          |
| ſ               | <u>∧II 6</u><br>1 ∎  |      | Authors Soria Arcos, Federico Soria-Arcos, Federico Soria-Arcos, Federico                                             | Documents                   | Subject area<br>Medicine             | Affiliation<br>Hospital Virgen de la A                            | rrixaca      | recevancy  | City<br>Murcia           | Country<br>Spain          |
|                 | All 🤅<br>1 🔮<br>2 🔮  |      | Authors<br>Soria Arcos, Federico<br>Soria-Arcos, Federico<br>Show recent documents<br>Arcos, Federico Soria           | Documents<br>20<br>I 3      | Subject area<br>Medicine<br>Medicine | Affiliation<br>Hospital Virgen de la A<br>Hospital Virgen de la A | лгіхаса      |            | City<br>Murcia<br>Murcia | Country<br>Spain<br>Spain |
|                 | <u>All</u><br>1<br>2 |      | Authors Soria Arcos, Federico Soria-Arcos, Federico Show recent documents Arcos, Federico Soria Show recent documents | Documents<br>20<br>Total 20 | Subject area<br>Medicine<br>Medicine | Affiliation<br>Hospital Virgen de la A<br>Hospital Virgen de la A | urrixaca     |            | City<br>Murcia<br>Murcia | Country<br>Spain<br>Spain |

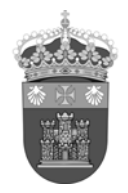

# UNIVERSIDAD DE BURGOS Biblioteca Universitaria sección de información

4- Seleccionar en el desplegable la forma del nombre elegido:

| Scopus            | Feedback                                                                             |                    |                    |        |                  |                  |
|-------------------|--------------------------------------------------------------------------------------|--------------------|--------------------|--------|------------------|------------------|
| 1 Select          | profiles 2   Select pr                                                               | eferred name       | 3 Review documents | $\geq$ | 4 Review profile | 5 Submit changes |
| Select the        | e preferred profile                                                                  | e name             |                    |        |                  |                  |
| Please select the | e preferred name for your uni                                                        | ue author profile. |                    |        |                  |                  |
| Profile name      | Soria Arcos, Federico ▼<br>Please select                                             |                    |                    |        |                  |                  |
|                   | Arcos, Federico Soria<br>Soria Arcos, F.<br>Soria Arcos, Federico<br>Soria-Arcos, F. |                    |                    |        |                  | back   Next      |
|                   | Soria-Arcos, Federico<br>Soria-Arcos, Ferderico                                      |                    |                    |        |                  |                  |

5- Comprobar que los documentos publicados son realmente los nuestros. Se pueden eliminar docs. con el icono

| Sco | pus   | Feedback |
|-----|-------|----------|
|     | P 0 0 | reeuback |

| 1   Select profiles 2   Select preferred name | 3   Review documents | 4 Review profile | 5 Submit changes |
|-----------------------------------------------|----------------------|------------------|------------------|
|                                               |                      |                  |                  |

### Review your authored documents

Please indicate below which of the 23 documents are authored by you.

|            | Sort by Date (Newest)                                                                                                    |                                                                                                    |      |                                                                       |  |
|------------|----------------------------------------------------------------------------------------------------|----------------------------------------------------------------------------------------------------|------|-----------------------------------------------------------------------|--|
| $\odot$    | Document Title                                                                                                    | Author(s)                                                                                                    | Date | Source Title                                                          |  |
|            | Should Cardiologists Investigate Cerebrovascular Disease in Patients With<br>Coronary Artery Disease? Diagnostic Techniques   ¿El cardiólogo debe buscar<br>enfermedad vascular cerebral en el paciente con enfermedad coronaria?<br>Técnicas diagnósticas<br>View in Scopus                 | Soria-Arcos, F., Cambronero-Sánchez, F.                                                                                                    | 2009 | Revista Espanola<br>de Cardiologia<br>Suplementos 9 (4)               |  |
| $\bigcirc$ | Additive value of diabetes and peripheral arterial disease in the risk stratification of patients admitted after an acute coronary syndrome: A subanalysis of the PAMISCA Study View in Scopus                                                                                               | Pastor-Perez, F.J., Soria-Arcos, F.,<br>Morillas-Blasco, P., Quiles-Granado, J.,<br>Mazón-Ramos, P., Guindo-Soldevila, J.,<br>Rodriguez-Padial, L., González-<br>Maqueda, I., (), Bertomeu-Martínez, V. | 2009 | International<br>Journal of Clinical<br>Practice 63 (9) ,<br>pp. 1314 |  |
|            | Cardiovascular risk factors control in hypertensive patients with cardiac<br>dysfunction: Primary or Specialized Care   Control de los factores de riesgo<br>cardiovascular en el paciente hipertenso con disfunción cardíaca: Atención<br>Primaria frente a Especializada<br>View in Scopus | Morillas Blasco, P.J.,<br>Bertomeu Martínez, V., González-<br>Juanatey, J.R., Mazón Ramos, P.,<br>Soria Arcos, F., Alegría Ezquerra, E.                                                                 | 2007 | Hipertension 24<br>(4), pp. 148                                       |  |

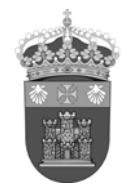

# UNIVERSIDAD DE BURGOS Biblioteca Universitaria sección de información

6- Dar el visto bueno final a la forma del nombre elegido y a los docs. vinculados al mismo:

| - | SC                  | OPUS Feedback                                                                                                    |                                                                                                    |      |                                                                       |  |  |
|---|---------------------|----------------------------------------------------------------------------------------------------|----------------------------------------------------------------------------------------------------|------|-----------------------------------------------------------------------|--|--|
|   |                     | 1 Select profiles         2 Select preferred name         3 Review documents                                                                                                    | 4   Review profile                                                                                                    | 5 S  | ubmit changes                                                         |  |  |
| F | Review your profile |                                                                                                    |                                                                                                    |      |                                                                       |  |  |
| P | lea                 | se review the information below to ensure that the profile will be correct.                                                                                                    |                                                                                                    |      |                                                                       |  |  |
|   |                     | Profile: Soria Arcos, Federico                                                                                                    |                                                                                                    |      |                                                                       |  |  |
|   | 1                   | Should Cardiologists Investigate Cerebrovascular Disease in Patients With Coronary<br>Artery Disease? Diagnostic Techniques   ¿El cardiólogo debe buscar enfermedad<br>vascular cerebral en el paciente con enfermedad coronaria? Técnicas diagnósticas                    | Soria-Arcos, F., Cambronero-Sánchez, F.                                                                                                    | 2009 | Revista Espanola<br>de Cardiologia<br>Suplementos 9 (4)               |  |  |
|   | 2                   | Additive value of diabetes and peripheral arterial disease in the risk stratification of<br>patients admitted after an acute coronary syndrome: A subanalysis of the PAMISCA<br>Study                                                                                      | Pastor-Perez, F.J., Soria-Arcos, F., Morillas-<br>Blasco, P., Quiles-Granado, J., Mazón-<br>Ramos, P., Guindo-Soldevila, J., Rodriguez-<br>Padial, L., González-Maqueda, I., (),<br>Bertomeu-Martínez, V. | 2009 | International<br>Journal of Clinical<br>Practice 63 (9) ,<br>pp. 1314 |  |  |
|   | 3                   | Cardiovascular risk factors control in hypertensive patients with cardiac dysfunction:<br>Primary or Specialized Care   Control de los factores de riesgo cardiovascular en el<br>paciente hipertenso con disfunción cardíaca: Atención Primaria frente a<br>Especializada | Morillas Blasco, P.J., Bertomeu Martínez, V.,<br>González-Juanatey, J.R., Mazón Ramos, P.,<br>Soria Arcos, F., Alegría Ezquerra, E.                                                                       | 2007 | Hipertension 24<br>(4), pp. 148                                       |  |  |
|   | 4                   | Recovery of global systolic function after primary angioplasty. Influence of coronary flow velocity reserve measured by transthoracic echocardiography                                                                                                    | Florenciano-Sánchez, R., Rubio-Patón, R.,<br>de la Morena-Valenzuela, G., Antolinos, M.J.,<br>Cerdán, M.C., Espinosa, M.D., Soria-<br>Arcos, F., Saura-Espín, D., Chávarri, M.V.                          | 2007 | International<br>Journal of<br>Cardiology 114 (3)<br>, pp. 315        |  |  |
|   | -                   | 1/=lf, ll flld                                                                                                    | de la Manana Malananala. A. Elananiana                                                                                                    | 2000 | back   Next                                                           |  |  |

7- Introducir la dirección de correo-e institucional y enviar finalmente las modificaciones sugeridas:

| Scopus              | Feedback                                                                                            |                        |                              |
|---------------------|----------------------------------------------------------------------------------------------------|------------------------|------------------------------|
| 1 Select            | profiles 2  Select preferred name 3  Review documents 4                                             | Review profile         | <b>5</b> Submit changes      |
| Fill in con         | ntact details and submit                                                                            | -                      |                              |
| Please fill in you  | rr contact details below, so the Scopus Author Feedback Team can send you a verifi                  | cation email and cont  | act you if necessary.        |
| If you were         | unable to find a publication, if there is a problem with the citation count or you have             | additional feedback, c | ontact the Scopus help desk. |
|                     |                                                                                                    |                        |                              |
| Last name*          | Soria Arcos                                                                                         |                        |                              |
| First name*         | Federico                                                                                            |                        |                              |
| E-mail <sup>*</sup> | Please enter an email address at the institution that offers you Scopus (e.g. name@university.edu). |                        |                              |
|                     |                                                                                                    |                        |                              |
|                     |                                                                                                    |                        | back   Submit                |